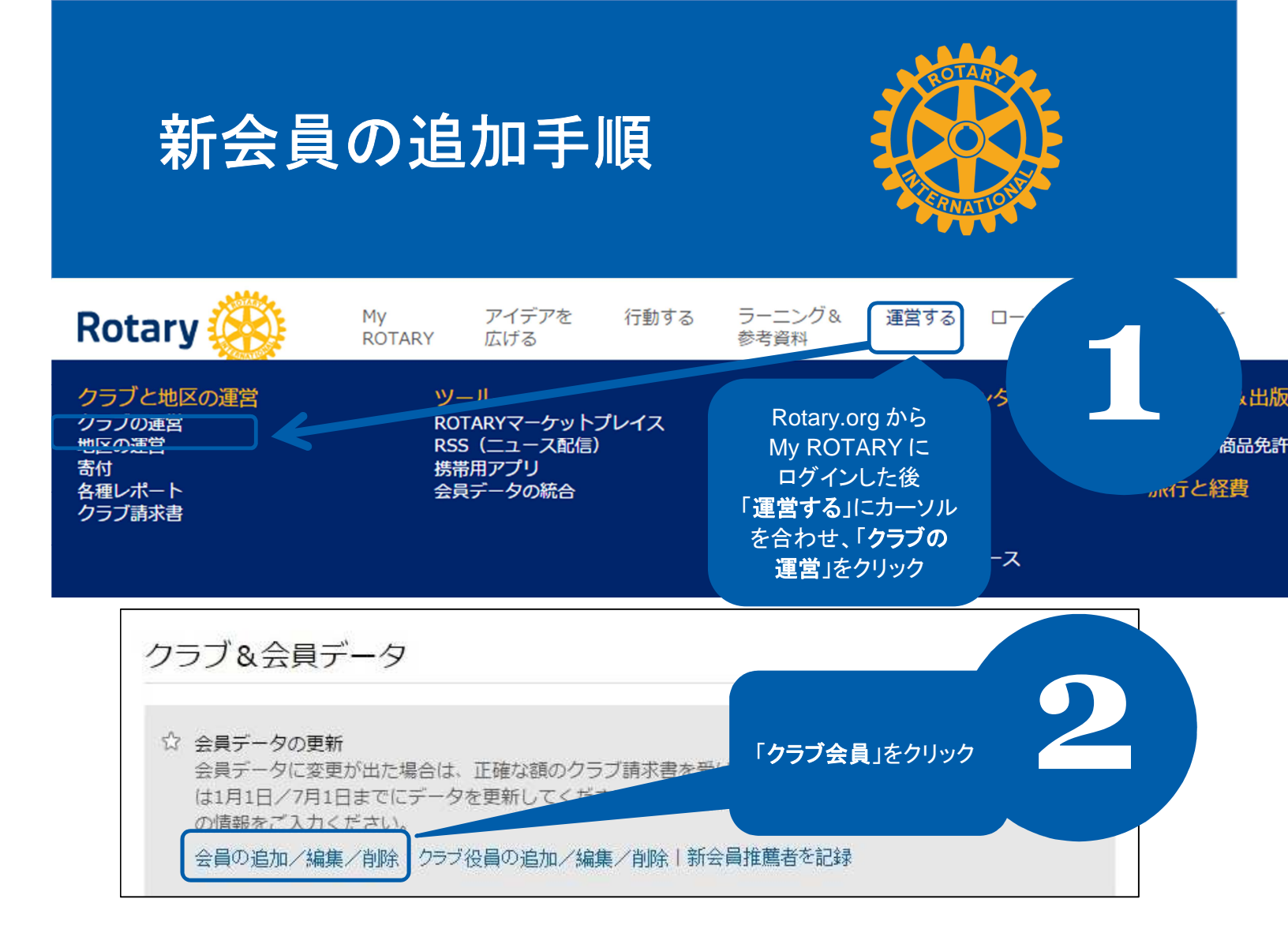

|    | を誉会 | 員の記録 <b>24</b> 件(         | 会員の       | 会員の追加 退会会員 物故会員 |         |             |                 |  |
|----|-----|---------------------------|-----------|-----------------|---------|-------------|-----------------|--|
| 2  |     | 「 <b>会員の追加</b> 」を<br>クリック |           | 以下は正会員です        |         |             |                 |  |
|    |     |                           | 会員委号 (ID) | 姓               | 8       | 入会日         | 会員種類            |  |
|    |     | 会員身分を終結                   | 8918198   | dffvjk          | sdfsaj  | 01-Aug-2014 | Member          |  |
| 表示 | 編集  | 会員身分を終結                   | 8195128   | Doty            | Adam    | 30-Jul-2014 | Honorary Member |  |
| 表示 | 編集  | 会員身分を終結                   | 8918209   | hamada          | Shigeru | 12-Aug-2014 | Honorary Member |  |

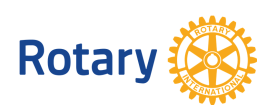

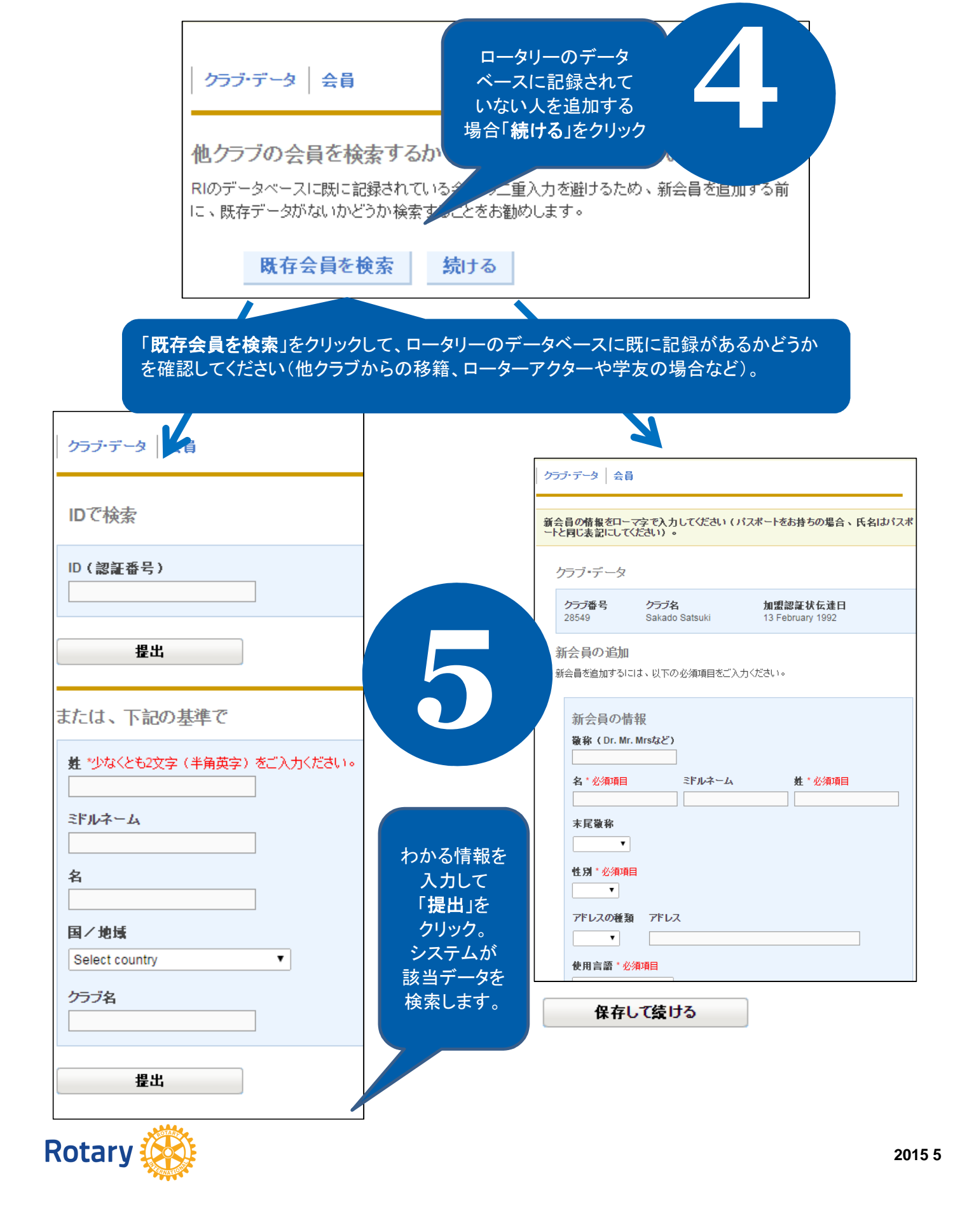

## 検索結果は200件しか表示されません。 絞り込んで検索してください。

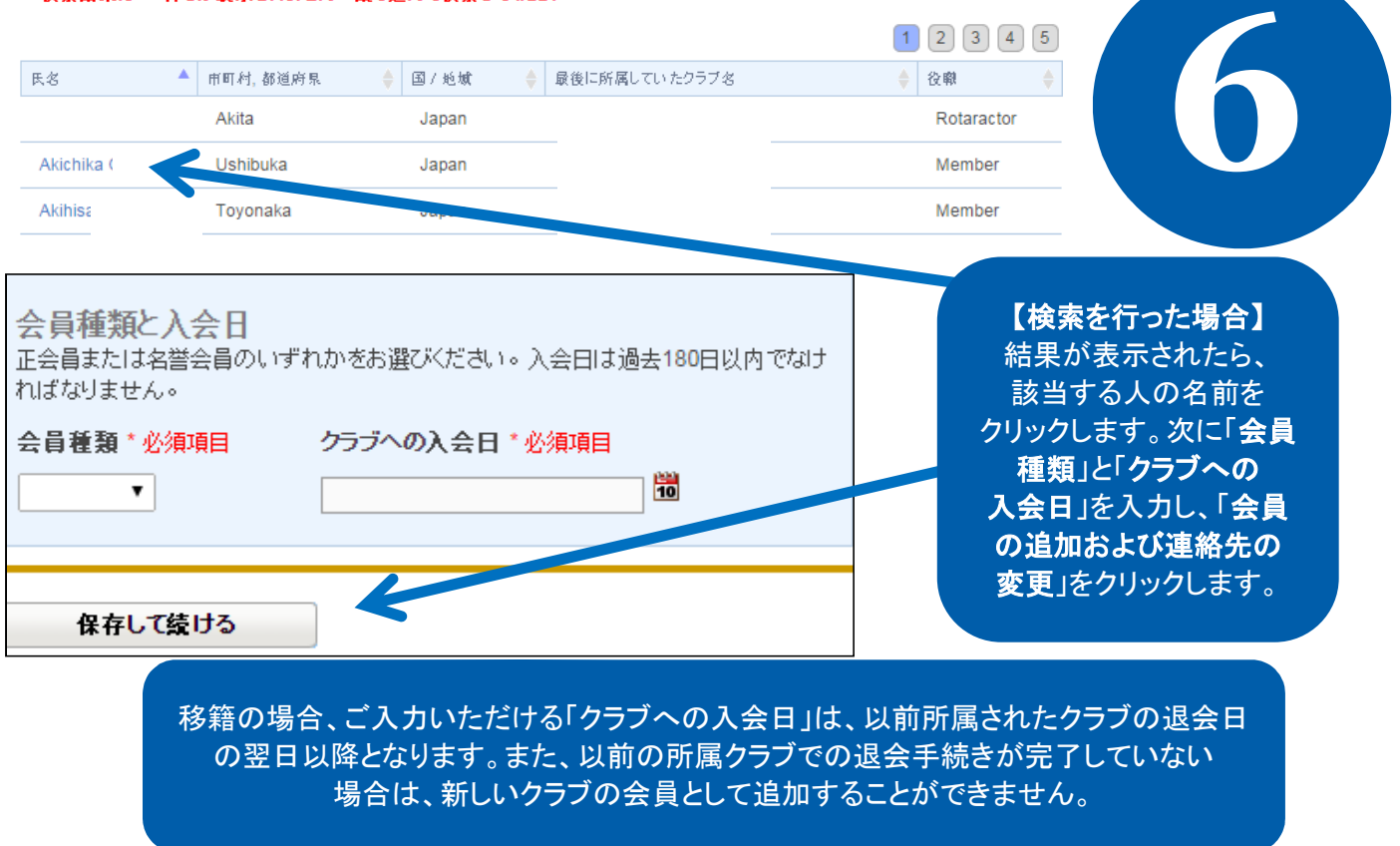

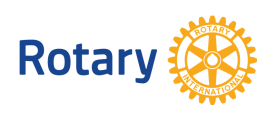

2015 5